## List of price changes

If you click on **Settle sales/checkout** you will receive a list of the price changes.

| Cash ba  | lance                                                                             | ×     |  |  |  |  |  |
|----------|-----------------------------------------------------------------------------------|-------|--|--|--|--|--|
|          | Use this function to print a user<br>balance up or to print the daily<br>balance! |       |  |  |  |  |  |
| This     | user only:                                                                        |       |  |  |  |  |  |
|          | Seal users                                                                        | -     |  |  |  |  |  |
| Com      | plete                                                                             | •     |  |  |  |  |  |
| 1        | <u>U</u> ser balance                                                              | F3    |  |  |  |  |  |
| 2        | <u>D</u> aily balance                                                             | F4    |  |  |  |  |  |
| ۵        | Print old daily balance                                                           | F8    |  |  |  |  |  |
| Ð        | Daily balance with details                                                        | F9    |  |  |  |  |  |
|          | Export EC-Cash-Payments to b                                                      | ank   |  |  |  |  |  |
|          | List of price changes                                                             |       |  |  |  |  |  |
| <b>→</b> | Book unpaid customers into acc                                                    | count |  |  |  |  |  |

Enter the date for the period from which you would like to see the price changes. Under the field **Person group** field, you can select the group of people for whom the changes are to be printed, e.g. ladies, gentlemen, guests, members, etc.

| Print price changes                                                                                                    | ×        |
|----------------------------------------------------------------------------------------------------|----------|
| Date:       from:       01.12.10       to:       07.12.10         Percentage       from:       to:       to:         from:       to:       to:       to:         Image:       to:       to:       to:         Image:       to:       to:       to:         Image:       to:       to:       to:         Image:       to:       to:       to: | Print F8 |
| Customer filter:<br>All persons                                                                                                    |          |
| Standard-Layout                                                                                                    |          |

Then click on Print. You will see the print in the **standard layout.** 

| Print: Pric                                  | e changes in s                                              | ales [Ready]                                                                                                    |                             |                                  |                                  |                                                |                                                    |                                              | ×   |
|----------------------------------------------|-------------------------------------------------------------|----------------------------------------------------------------------------------------------------|-----------------------------|----------------------------------|----------------------------------|------------------------------------------------|----------------------------------------------------|----------------------------------------------|-----|
| N 🔍 🖪                                        | Copy F6                                                     | 🛃 Save 🕅 鎟 Print 🕅 Page 1                                                                                                    | /1 100%                     | Price change                     | es in sale                       | s                                              |                                                    |                                              |     |
|                                              |                                                             |                                                                                                    |                             |                                  |                                  |                                                |                                                    |                                              | ^   |
|                                              |                                                             |                                                                                                    |                             |                                  |                                  |                                                |                                                    |                                              | - 1 |
|                                              |                                                             |                                                                                                    |                             |                                  |                                  |                                                |                                                    |                                              |     |
| P                                            | rice o                                                      | changes in sales                                                                                                    |                             |                                  |                                  |                                                |                                                    |                                              |     |
| -                                            |                                                             |                                                                                                    | •                           |                                  |                                  |                                                |                                                    |                                              |     |
|                                              |                                                             |                                                                                                    |                             |                                  |                                  |                                                |                                                    |                                              |     |
| 01                                           | 12 10 - 07                                                  | 12 10                                                                                                    |                             |                                  |                                  |                                                |                                                    |                                              |     |
| 01                                           | .12.10 - 07.                                                | 12.10                                                                                                    |                             |                                  |                                  | Printed                                        | : 26.08.19                                         | 13:52 hour                                   |     |
| 01<br>Pos Date                               | .12.10 - 07.<br>Article No.                                 | 12.10<br>Text                                                                                                    | Number                      | Purchase                         | Price                            | Printed<br>Effective                           | : 26.08.19,<br>Differ.                             | , 13:52 hour<br>%                            |     |
| 01 Pos Date 1 07.12.10                       | .12.10 - 07.<br>Article No.                                 | 12.10<br>Text<br>Rinds-Medaillons - bleu / rot - Stammkunde                                                                                                    | Number                      | Purchase                         | Price<br>31,00                   | Printed<br>Effective<br>27,00                  | : 28.08.19,<br>Differ.<br>-4,00                    | 13:52 hour<br>%<br>-12,9                     | -   |
| 01 Pos Date 1 07.12.10 2 07.12.10            | . 12.10 - 07.<br>Article No.<br>000025020001                | 12.10<br>Text<br>Rinds-Medaillons - bleu / rot - Stammkunde<br>Moser, Daniel<br>Züricher Geschnetzeites - halbe Portion                                                                         | Number<br>1,0<br>1,0        | Purchase<br>0,00<br>0,00         | Price<br>31,00<br>32,00          | Printed<br>Effective<br>27,00<br>16,00         | : 28.08.19,<br>Differ.<br>-4,00<br>-16,00          | 13:52 hour<br>%<br>-12,9<br>-50,0            | -   |
| 01 Pos Date 1 07.12.10 2 07.12.10 3 07.12.10 | .12.10 - 07.<br>Article No.<br>000025020001<br>000025010000 | 12.10<br>Text<br>Rinds-Medaillons - bleu / rot - Stammkunde<br>Moser, Daniel<br>Züricher Geschnetzeltes - halbe Portion<br>Hodel, Carmela<br>Tomatencreme-Suppe - kleiner Teller - kleiner Tell | Number<br>1,0<br>1,0<br>1,0 | Purchase<br>0,00<br>0,00<br>0,00 | Price<br>31,00<br>32,00<br>12,00 | Printed<br>Effective<br>27,00<br>16,00<br>6,00 | : 28.08.19,<br>Differ.<br>-4,00<br>-16,00<br>-6,00 | . 13:52 hour<br>%<br>-12,9<br>-50,0<br>-50,0 | -   |

0,00

106,00

71,00

-35,00

You can also carry out a *net valuation* of the price list.

Total

| Print price changes X           |                 |  |  |  |  |  |  |
|---------------------------------|-----------------|--|--|--|--|--|--|
| Date:                           | <u>Print</u> F8 |  |  |  |  |  |  |
| Customer filter:<br>All persons |                 |  |  |  |  |  |  |
| Net-Calculation                 |                 |  |  |  |  |  |  |
| vith name of custormer          |                 |  |  |  |  |  |  |

The difference to the **standard layout** you can see here.

| P   | int: Pric | e changes in s | ales [Ready]                                    |                        |          |        |            |             |          | —           |            |
|-----|-----------|----------------|-------------------------------------------------|------------------------|----------|--------|------------|-------------|----------|-------------|------------|
| ) ( | ) 🔒       | Copy F6        | 🛃 Save F7 🚴                                     | Print F8               | Page 1/1 | 100%   | Price chan | ges in sale | s        |             |            |
|     |           |                |                                                 |                        |          |        |            |             |          |             |            |
|     |           |                |                                                 |                        |          |        |            |             |          |             |            |
|     |           |                |                                                 |                        |          |        |            |             |          |             |            |
|     | P         | rice (         | changes                                         | in sa                  | es       |        |            |             |          |             |            |
|     | -         |                |                                                 |                        |          |        |            |             |          |             |            |
|     | 01        | .12.10 - 07.   | .12.10                                          |                        |          |        |            |             |          |             |            |
|     |           |                |                                                 |                        |          |        |            |             | Printed  | : 26.08.19. | 13:55 hour |
| Pos | Date      | Article Code   | Text                                            |                        |          | Number | r Price    | Effective   | Purchase | < Purch.    | > Purch.   |
| 1   | 07.12.10  | 000025020001   | Rinds-Medaillons - bleu / rot -                 | Stammkunde             |          | 1,0    | 26,05      | 22,69       | 0,00     |             | 22,69      |
| 2   | 07.12.10  | 000025010000   | Züricher Geschnetzeites - ha                    | lbe Portion            |          | 1,0    | 26,89      | 13,45       | 0,00     |             | 13,45      |
| 3   | 07.12.10  | 000021010000   | Hodel, Carmela<br>Tomatencreme-Suppe - kleine   | r Teller - kleiner Tel |          | 1,0    | 10,08      | 5,04        | 0,00     |             | 5,04       |
| 4   | 07.12.10  | 000025020003   | Hertel, Andrea<br>Rinds-Medaillons - medium - n | nit Brot - mit Brot    |          | 1,0    | 26,05      | 18,49       | 0,00     |             | 18,49      |
|     |           |                | nenel, Andrea                                   |                        |          |        |            |             |          |             |            |

Without the tick *with customer name* the lists are as shown above, but without names.

| Print price changes                                                                                                    | ×        |
|----------------------------------------------------------------------------------------------------|----------|
| Date:         from:         01.12.10         to:         07.12.10           Percentage         from:         30.0         to:         35           ✓         Discount | Print F8 |
| Customer filter:<br>All persons                                                                                                    |          |
| ✓ with name of custormer                                                                                                    |          |

If you enter a percentage in the **Percentage** field, you have the option of displaying only lists with the entered percentages, which can be called **discount** are printed.